## Інструкція з підключення ПЗ Moodle Mobile до Веб-центру ЛТЕУ

1. Встановіть Moodle Mobile на свій смартфон або планшет через <u>GooglePlay</u> або <u>AppStore</u>.

- 2. Відкрийте додаток.
- 3. В поле «Site address» (Адреса сайту) введіть virt.lac.lviv.ua

| ••••• Kyivstar 3G 12:55                                                                                | 91% 💼 · |  |
|----------------------------------------------------------------------------------------------------|---------|--|
| Connect to Moodle ?                                                                                    |         |  |
|                                                                                                    |         |  |
| Please enter the URL of your Mo<br>site. Note that it might not be<br>configured to work with this app | odle    |  |
| Site address<br>virt.lac.lviv.ua                                                                       |         |  |
| Connect!                                                                                               |         |  |
|                                                                                                    |         |  |
|                                                                                                    |         |  |
|                                                                                                    |         |  |

4. Натисніть на кнопку «Connect!» (Під'єднатись!).

5. Далі введіть свій логін і пароль у відповідне поле та натисніть на кнопку «Log in» (Вхід).

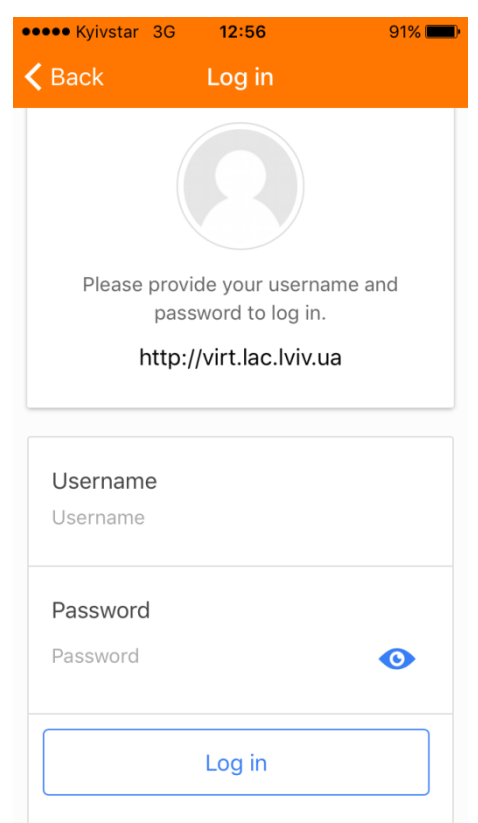

## Вигляд головної сторінки після входу

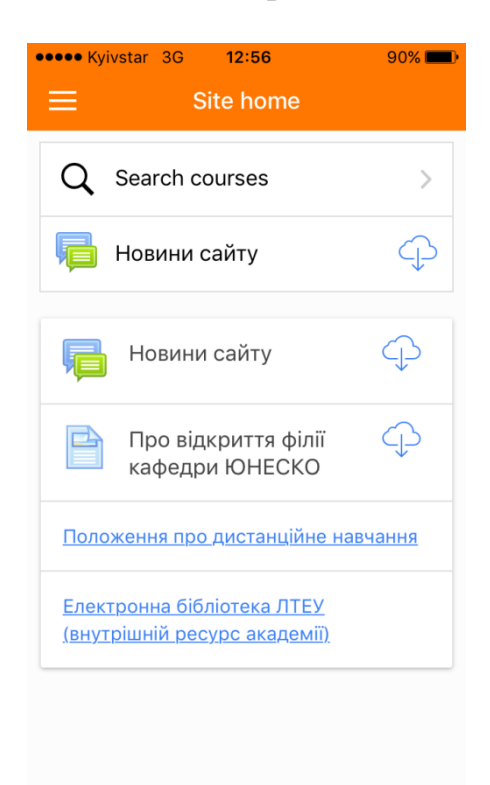

## Вигляд Вашої персональної сторінки

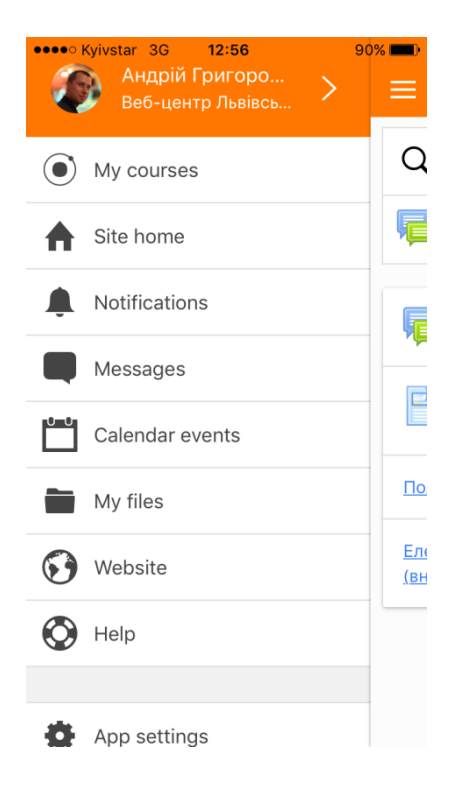

## Вигляд сторінки з «Моїми курсами» (My courses)

| •••• Kyivstar                       | 3G <b>12:57</b>                                 | 90% 💻                       |
|-------------------------------------|-------------------------------------------------|-----------------------------|
| ≡                                   | My courses                                      | Q                           |
|                                     |                                                 |                             |
| Інформац                            | ійні системи та                                 | тех >                       |
| ДК " <b>Інфор</b>                   | маційні системи                                 | та                          |
| технології                          | " орієнтований на                               | студентів                   |
|                                     | Shov                                            | v more 🗸                    |
|                                     | 1                                               | ւհո                         |
| Competencies                        | Participants                                    | Grades                      |
| ДК " <b>Інфор</b><br>технології     | маційні системи на<br>" орієнтований на<br>Shov | та<br>студентів<br>v more 🗸 |
| Competencies                        | Participants                                    | Grades                      |
| Проектно-технологічна пра Вигляд ДК |                                                 |                             |
| •••• Kyivstar                       | 3G <b>13:19</b>                                 | 90% 💷)                      |
| K Back                              | All sections                                    |                             |

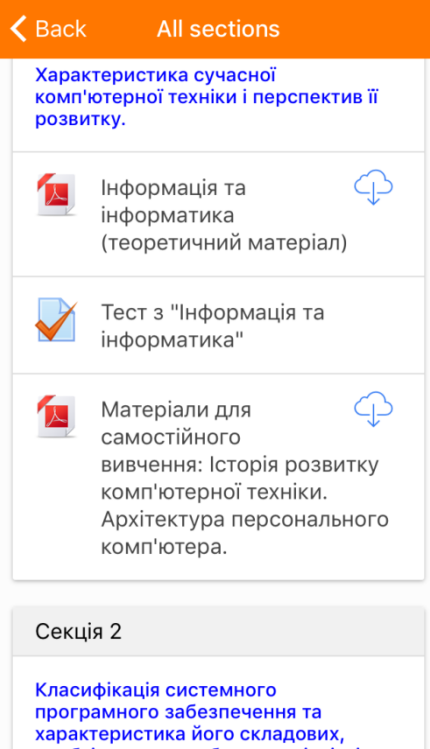

За замовчуванням всі секції (теми, тижні) є згорнутими. Клікнувши на відповідну секцію Ви побачите її вміст. Для того, щоб побачити весь ДК клікніть на «All sections» (Всі секції).